## 石工学院留学硕士论文明评系统操作说明(导师版)

石工学院留学硕士论文需采用明评,并按学位办要求使用研究生 管理系统进行操作,说明如下:

总体流程:学生在研究生系统提交论文评阅申请→导师审核并在 系统提交导师论文评阅→学院审核通过→导师在导师系统建立评审 关系→校内明评专家评审

\*导师评阅位置:研究生管理系统教师端一指导学生管理一论文评阅

一、 建立学生论文评审关系

 1.点击"选择送审学生名单",勾选学生后选择送审性质和送审 专家数(留学硕士应送审2名副高级或以上专家),点击保存。

2. 勾选学生,选择评审专家(如送审2份,需对于2条待送审数据分别操作),点击确定。

|                                                                                  | (a) 41/L 2 11 14 1                                            | a ministra                                                                                                    |                               |                                                                                                    |                                 |                                          |                                                                   |                                         |                  |                  |           |      |
|----------------------------------------------------------------------------------|---------------------------------------------------------------|----------------------------------------------------------------------------------------------------|-------------------------------|----------------------------------------------------------------------------------------------------|---------------------------------|------------------------------------------|-------------------------------------------------------------------|-----------------------------------------|------------------|------------------|-----------|------|
| _ <del></del>                                                                    | 8012 W/08-127                                                 | the state of the state of the s | 18                            |                                                                                                    |                                 |                                          |                                                                   |                                         |                  |                  | -Ci -477# | D ND |
| -                                                                                | 14 (apr 12)                                                   | **** <i>44</i>                                                                                                    |                               | when an                                                                                                    | a 🤟 water ye                    |                                          | a = 10                                                            | 0.84                                    |                  |                  |           |      |
| + 11000 *                                                                        | (                                                             |                                                                                                    |                               | 12                                                                                                    | v. 108                          |                                          | a anna                                                            |                                         |                  |                  |           |      |
| + serves                                                                         | Parente                                                       |                                                                                                    |                               |                                                                                                    |                                 |                                          |                                                                   |                                         |                  |                  |           |      |
| - 19764.0                                                                        | 点击"由市区在平当<br>1. 630-511 5-000                                 | 24".                                                                                                    | 10.00 de 1                    | and a                                                                                                    |                                 |                                          |                                                                   |                                         |                  |                  |           |      |
|                                                                                  | 1. P(0.8.7.3.4) (814)                                         | A 100 12 20 18 19 18 19                                                                                                    | 2 M 48. 1 M 20                |                                                                                                    |                                 |                                          |                                                                   |                                         |                  |                  |           |      |
| • NARERA                                                                         | 2.43479.005                                                   | 1059.014<br>1. 19000                                                                                                    | 10.<br>10493                  | NAL T ADDRESS                                                                                                    | -                               | and writering and                        | 大学主体的自己的                                                          | <b>新新</b> 新教会                           | A VALUE OF THE   | tel."            |           |      |
|                                                                                  | 1.438岁生,00年<br>25834年23日年258<br>4.8554834453                  | 1957.558<br>6.88888<br>6.88888<br>6.88888                                                                                                    | 86).<br>634963)<br>1889843    | 8月1日<br>山林弟色为了。                                                                                                    | ,但是你家做是影响<br>6文评律专事             | 1914 HEFERENSES I BARRY                  | 的家无法者到自然能能。                                                       | 制度认该内容家庭的                               | 沒某時難把手持          | wet.             |           |      |
| COMPANY<br>COMPANY<br>COMPANY                                                    | 1 498.92 (BUR<br>268.948.0399.93<br>6 89.940.944.93<br>61 94  | 1959 . 194<br>6 . 88900<br>6240882 .<br>14                                                                                                    | BE.<br>CARACISI<br>Alawaya    | 8月14日1日<br>1月18日<br>1月18日<br>1月19日<br>1月19<br>1月19 | - 11-6510-514<br>6279-64-<br>56 | inter an formation a subset<br>annum     | Kane                                                              | <b>的现</b> 状的内容和更多                       | <b>这条场账</b> 护于核  | Ret.             | 5868      | ==   |
|                                                                                  |                                                               | 1005.000<br>5.88000<br>5.88000<br>5.88000<br>5.88000<br>1.8<br>1.8<br>1.8<br>1.8<br>1.8<br>1.8<br>1.8<br>1.8<br>1.8<br>1.8                                                                                                    | NG,<br>CARDASS<br>MINNERS     | 838 T 4065<br>10868/5573<br>88                                                                                                    | . 125650025M<br>627464<br>65    | iljid., mifalliskik) i tallar<br>kasilir | isann                                                             | 新聞从校内与主要2<br>第章                         | ALE SHORE P 743  | RE.<br>SA        | sate      | -    |
|                                                                                  | 2 40899 (005<br>26080300000<br>4 8050800000<br>11 **<br>12 ** | 1959.644<br>5.88000<br>5240867<br>86<br>12.40                                                                                                    | NG.<br>CSTRASS<br>MINNERA     | 8月7月11日<br>山林泉色万一<br>東東                                                                                                    | Ullosmusik<br>eximeta<br>se     | alla, al-fanalisi) i antar<br>axee       | NS X ASSOCIUM.                                                    | 500从13内54年8月<br>第4<br>90                | 2.5%#P7H         | 88<br>58         | 586M      | 14   |
|                                                                                  | 2 49699 (199<br>269492)<br>4 89549244(6)<br>21 <b>**</b>      | 1957.64<br>6.88000<br>5246867<br>86                                                                                                    | ND.<br>CARDASS<br>DISWERN     | Ris T Anich<br>Withow Syra<br>Ris                                                                                                    | . U                             | lijd., Afrikačis) i sklad<br>Uzsak       | 4557.04500848.                                                    | 新闻从校内4字起2<br>原用<br>我多                   | 2230897318<br>80 | 961.<br>58       | Sata      |      |
| <ul> <li>волиция</li> <li>волиция</li> <li>станиция</li> <li>станиция</li> </ul> |                                                               | NASE. GAN<br>K. KSERA<br>KAMBER<br>NA<br>NA<br>NA                                                                                                    | BE.<br>CARDASS<br>DISMENT     | Ris Tenisti<br>Witzen J a                                                                                                    | 10-490-504<br>274644<br>50      | lijda, merindikis) i taktor<br>uzaste    | 1998 A. LA MODERNIE, .<br>Kann                                    | ana ana ana ana ana ana ana ana ana ana | 心 早成年龄 子枝        | 58L.<br>82       | 580#      |      |
|                                                                                  |                                                               | NGSR. GAN<br>K. NGSRIQ<br>KLAMBER<br>NG<br>L: HE                                                                                                    | NE.<br>Completes:<br>Driverta | Nia Tanisi<br>Ulangka Jiro                                                                                                    | 4-6904984<br>6174654<br>68      | ligida, Historia i Instan                | 1998 F. H & State B. H. H. K. K. K. K. K. K. K. K. K. K. K. K. K. | and (1. for the last)<br>and<br>Ref     | 心 ¥杨维护 于相<br>第2  | Сец.<br>88<br>58 | 5808      |      |

3. 成功建立评审关系后,请导师联系校内专家,专家通过统一身份认证登录系统,用户角色改选为"评审专家",便可在系统中评阅学生论文。

| <u> </u>      | ④ 研究生管理    | 信息系统   |        |      |      |            |           |        |      | C 119 | () g til    | ٢ |
|---------------|------------|--------|--------|------|------|------------|-----------|--------|------|-------|-------------|---|
| $\bigcirc$    | 8012 EF    |        |        |      |      |            | 0         | NINTER | 0 == | 340   |             |   |
|               | www.e.a.au | - 1983 |        | 6,94 |      |            |           |        |      |       |             |   |
|               | 10230      | -9794  | -99794 | 化文法研 | 研究方向 | 10.8.75944 | avertail. | inete  | 1042 | -     | ar          |   |
| COLUMN STREET | 11.4       | 第4 州政  | - 0    |      |      |            |           |        |      |       | 100000,H023 |   |

二、 评审结果

导师可在"明评情况查看"页面查看评审状态,在"明评结 果查看"页面查看评审结果。专家提交评阅结果后,学生系统可 实时查看结果。